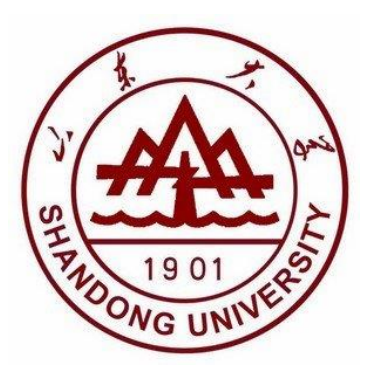

# 本科生综合管理系统 国家奖学金模块使用说明

2020年

| 查看院系国奖名额3        |
|------------------|
| 系统使用流程图3         |
| 1. 学生申请          |
| 1.1 进入申请模块 3     |
| 1.2 完善申请信息4      |
| 1.3 学生查看/修改申请信息5 |
| 1.4 学生账号导出申请表5   |
| 2. 辅导员审批         |
| 2.1 进入模块6        |
| 2.2 进行审批6        |
| 3. 院系审批          |
| 3.1 进入模块7        |
| 3.2 进行审批         |
| 3.3 院系公示9        |
| 4. 导出表格9         |
| 4.1 学院导出申请表9     |
| 4.2 学院导出汇总表10    |

## 查看院系国奖名额

副书记账号登录,点击"奖励管理",点"国家奖学金院系审批"

| 🛞 学生工作管理系                    | 系统                                                                                                    |
|------------------------------|----------------------------------------------------------------------------------------------------|
| <u>血</u> 学工系统                | 童 学工系统 > 奖励管理 > 国家奖学金院系审批                                                                                                    |
|                              |                                                                                                    |
| • 校级奖项公示参文                   |                                                                                                    |
| 国家奖学金院系审批                    | 国家奖学金分配的名额为:2人                                                                                                    |
| <ul> <li>校内奖励院系审批</li> </ul> | 国家奖学金 1人         0%         待审批         1人         0%         审批不通过         0%         申批通过         0%         0人         0人 |
| ▶ 设置院系公示联系人                  |                                                                                                    |

系统使用流程图

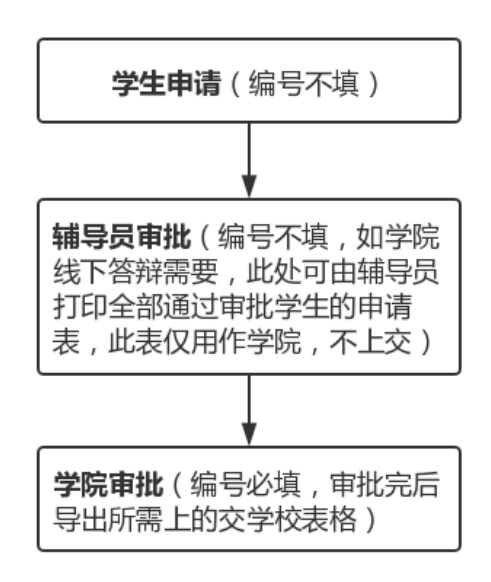

#### 1. 学生申请

#### 1.1 进入申请模块

学生账号登录"学生管理系统",点击"奖励管理",选择"国家奖学金学生申请"

| 🛞 学生工作 | 管理系 | 系统            |            |          |                   |       |      |
|--------|-----|---------------|------------|----------|-------------------|-------|------|
| 🏦 学工系统 |     | 功能模块          |            |          |                   |       |      |
| 🖵 我的桌面 | ~   |               |            |          |                   |       |      |
| 📢 我的通知 | ~   |               | ₹ <b>¥</b> | <b>Ĭ</b> |                   | Ă     |      |
| (%)    |     | 学生信息          | 困难认定       | 校园地助学贷款  | 补偿代偿              | 应急救助  | 添翼工程 |
|        |     | 2005<br>1団 門面 |            |          | F                 | 2     | 4    |
|        |     | 勤工助学          | 综合评价       | 思教管理     | <sup>**</sup> 费减免 | 生源地贷款 | 军训管理 |
|        |     |               | $\bigcirc$ | C        |                   |       |      |
|        |     | 党建管理          | 违纪处理       | 奖励管理     | 助学金管理             |       |      |

| 🔗 学生工作管理系  | 🔗 学生工作管理系统        |                           |                  |       |  |  |  |  |  |
|------------|-------------------|---------------------------|------------------|-------|--|--|--|--|--|
| ▲ 学工系统     | <u> </u> 学工系统 > 奖 | ▲ 学工系统 > 奖励管理 > 国家奖学金学生申请 |                  |       |  |  |  |  |  |
| ☆ 奖励管理 ∨   | ■ 申请奖项            | ■ 申请奖项情况                  |                  |       |  |  |  |  |  |
| 国家奖学金学生申请  |                   |                           |                  |       |  |  |  |  |  |
| ▶ 校内奖励学生申请 | ☞ 如果打印的『          | 申请表中个人的基本信息不完整,请          | 在"学生信息/个人信息维护" 夛 | 之中填写。 |  |  |  |  |  |
| ▶ 香君由请公示名单 |                   |                           |                  |       |  |  |  |  |  |
| («)        | 选择                | 奖项名称                      | 奖项说明             | 操作    |  |  |  |  |  |
|            |                   | 国家奖学金                     | 奖项说明             | 口申请   |  |  |  |  |  |

## 1.2 完善申请信息

点"申请"之后,按要求填写"申请信息"。之后点"保存"。

注:"申请理由"需严格限制在 190-200 字之间(标点符号不占字符,数字组合和英文单词按字符串长度算所占字符,例如"2020"占 4 个字符、"abc"占三个字符)。"所获奖项"最多选 4 项

| < | 和申请信息                      |                                |      |      |
|---|----------------------------|--------------------------------|------|------|
|   | * 学生申请时间(例:<br>2017-01-01) | 20: -09-25                     |      |      |
|   | * 申请理由                     | 此处严格为190-200字(不含标点)。此处严格为190-: |      |      |
|   | ★ 实行综合考评排名                 | 否 •                            |      |      |
|   | ★ 成绩名次                     | 1                              |      |      |
|   | * 参与成绩排名的总人数               | 123                            |      |      |
|   | * 必修课数量                    | 11                             |      |      |
|   | * 必修课及格数量                  | 11                             |      |      |
|   | 综合考评名次                     | 1                              |      |      |
|   | 所获奖项                       | 山东大学十佳共青郡日本 最多选4               | 项    |      |
|   |                            |                                |      |      |
|   |                            |                                | 2 重置 | 四 保存 |

## 1.3 学生查看/修改申请信息

在辅导员审核前学生可查看或修改申请信息

| 🛞 学生工作管理系                                | ā<br>统          |                 |               |            |      |     | æ    | 前页 🔺 | . 🛯 🖂 🤇 |
|------------------------------------------|-----------------|-----------------|---------------|------------|------|-----|------|------|---------|
| ★ 学工系统                                   | <b>血</b> 学工系统 > | 奖励管理 > 国家奖学金学生申 | 寿             |            |      |     |      |      |         |
| 資料 2000 2000 2000 2000 2000 2000 2000 20 | ■ 申请奖           | 项情况             |               |            |      |     |      |      |         |
| 国家奖学金学生申请                                |                 |                 |               |            |      |     |      |      |         |
| 校内奖励学生申请                                 | 心如果打印的          | 的申请表中个人的基本信息不完  | 整,请在"学生信息/个人信 | 隐维护"菜单中填写。 |      |     |      |      | ×       |
| • 查看申请公示名单                               |                 |                 |               |            | ·    |     |      |      |         |
| (%)                                      | 选择              | 奖项名称            | 奖项说明          | 操作         | 删除   | 查看  | 上传附件 | ŧ1   | ÉP      |
|                                          |                 | 国家奖学金           | 奖项说明          | ☞ 修改       | ★ 删除 | Q查看 |      | - ₽  | 打印      |

# 1.4 学生账号导出申请表

学生申请完毕后,点"打印",可导出申请表

| 6 | 》学生工作管理系  | 統                         |                 |               |            |     |      | æ    | 前页 🔺 🔍 🖂 🤅 |  |  |
|---|-----------|---------------------------|-----------------|---------------|------------|-----|------|------|------------|--|--|
| Â | 学工系统      | ① 学工系统 > 奖励管理 > 国家奖学金学生申请 |                 |               |            |     |      |      |            |  |  |
| Ü | 奖励管理 🗸    | > ■ 申请奖项情况                |                 |               |            |     |      |      |            |  |  |
| 2 | 国家奖学金学生申请 |                           |                 |               |            |     |      |      |            |  |  |
|   | 校内奖励学生申请  | ◎ 如果打                     | 印的申请表中个人的基本信息不完 | 整,请在"学生信息/个人信 | 總維护"菜单中填写。 |     |      |      | ×          |  |  |
|   | 查看申请公示名单  |                           |                 |               |            |     |      |      |            |  |  |
|   | (4)       | 选择                        | 奖项名称            | 奖项说明          | 操作         | 删除  | 查看   | 上传附件 | 打印         |  |  |
|   |           |                           | 国家奖学金           | 奖项说明          | ☞ 修改       | ★删除 | Q 查看 |      | 日日日        |  |  |

## 2. 辅导员审批

# 2.1 进入模块

1. 辅导员账号登录系统,点击"奖励管理"

| 🛞 学生工作        | 乍管理系 | 统    |               |         |      |       |      |
|---------------|------|------|---------------|---------|------|-------|------|
| <u>前</u> 学工系统 |      | 功能模块 |               |         |      |       |      |
| 📮 我的桌面        | ~    |      |               |         |      |       |      |
| 📢 我的通知        | ~    |      | ₹ <b>0</b>    | ¥       |      |       |      |
| (             |      | 学生信息 | 困难认定          | 校园地助学贷款 | 综合评价 | 生源地贷款 | 违纪处理 |
|               |      | 奖励管理 | <b>レ</b> 学金管理 | 辅导员评优   |      |       |      |

2. 选择"国家奖学金辅导员审批",点"待审批"

| 🔗 学生工作管理系     | 统                          |     |  |  |  |  |  |  |  |
|---------------|----------------------------|-----|--|--|--|--|--|--|--|
| <u>血</u> 学工系统 | ▲ 学工系统 > 奖励管理 > 国家奖学金辅导员审批 |     |  |  |  |  |  |  |  |
| 🍄 奖励管理 🖌 🗸    | ■ 20 任『山东大学』国家牧学会牧顶统计情况    |     |  |  |  |  |  |  |  |
| ▶ 国家奖学金辅导员审批  |                            |     |  |  |  |  |  |  |  |
| ▶ 校内奖励辅导员审批   |                            | র্য |  |  |  |  |  |  |  |
|               |                            |     |  |  |  |  |  |  |  |

# 2.2 进行审批

1. 点击箭头处按钮

| <u>血</u> 学工系统                  |         | 🏦 学工系统 > 奖励管理 > 国家奖学金辅导员审批 |       |    |      |          |          |    |           |            |         |          |
|--------------------------------|---------|----------------------------|-------|----|------|----------|----------|----|-----------|------------|---------|----------|
| 谷 奖励管理  く                      |         | 家奖学金孩                      | 列表    |    |      |          |          |    |           |            |         |          |
| <ul> <li>国家奖学金辅导员审批</li> </ul> |         |                            |       | _  |      |          |          |    |           |            |         |          |
| <ul> <li>校内奖励辅导员审批</li> </ul>  | 曾 全部自   | 目请学生名单                     | ▲ 待审排 | tt | 审批通过 | ◎ 审      | 比不通过     |    |           |            |         |          |
|                                |         |                            |       |    |      |          |          |    |           |            |         |          |
|                                | □全<br>选 | 审批                         | 学号    | 姓名 | 编号   | 校区       | 学院       | 性别 | 年级        | 班级         | 专业      | 是否<br>公示 |
|                                |         |                            |       |    |      |          |          |    |           |            |         |          |
|                                |         | K.                         |       |    | 1    | 中心<br>校区 | 管理<br>学院 | 女  | 2017<br>级 | 会计<br>17.1 | 会计<br>学 | 是        |
|                                | ۲       | *                          |       |    | 1    | 中心<br>校区 | 管理<br>学院 | 女  | 2017<br>级 | 会计<br>17.1 | 会计学     | 是        |

2. 在"审批信息"处填写推荐理由,并选择审批"通过/不通过"。之后点"保存"。
注:"推荐理由"需严格限制在 90-100 字之间(标点符号不占字符,数字组合和英文单词按字符串长度算所占字符,例如"2020"占 4 个字符、"abc"占三个字符)。

| 推翻            | 理由 此处严格为90-100字(不含标点),此处严格为90-100字(不含标点)。此处严格为90-100字(不含标点)。此处严格为90-100字<br>为90-100 <del>字(不含标点)。</del> 成处严格为90-100字(不含标点)。 |
|---------------|----------------------------------------------------------------------------------------------------|
| 辅导员审批         | 结果 通过 •                                                                                                    |
| 推荐时间(例:2<br>0 | 2019-9-26 注意不能早于学生申请时间                                                                                                    |
|               |                                                                                                    |
|               | → おお 日 日 日 日 日 日 日 日 日 日 日 日 日 日 日 日 日 日                                                                                    |

#### 3. 院系审批

#### 3.1 进入模块

1. 副书记账号登录系统,选择"奖励管理",点"国家奖学金院系审批"

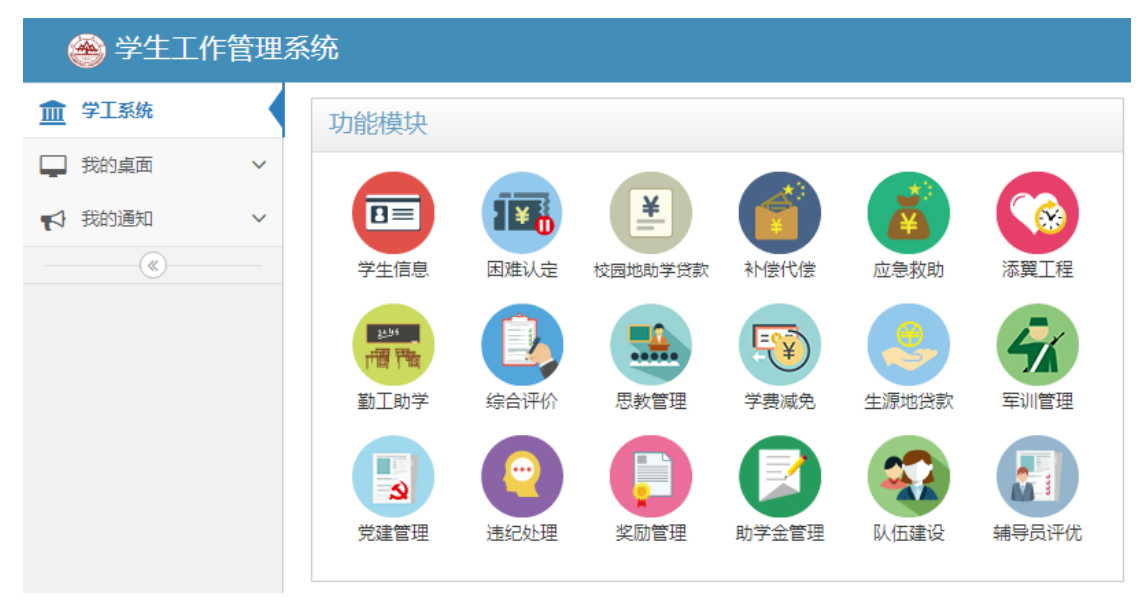

| ➢ 学生工作管理系统                    |                           |                  |               |                       |  |  |  |  |  |  |  |  |  |
|-------------------------------|---------------------------|------------------|---------------|-----------------------|--|--|--|--|--|--|--|--|--|
| <u>血</u> 学工系统                 | ☆ 学工系统 > 奖励管理 > 国家奖     ☆ | 学金院系审批           |               |                       |  |  |  |  |  |  |  |  |  |
| ✿ 奖励管理 ∨                      | ■ 20° 年【山东大学】」            | 国家奖学全奖顶统         | 衍十唐况          |                       |  |  |  |  |  |  |  |  |  |
| 校级奖项公示参数                      |                           |                  |               |                       |  |  |  |  |  |  |  |  |  |
| <ul> <li>国家奖学金院系审批</li> </ul> | 国家奖学金 分配的名额为:2人           |                  |               |                       |  |  |  |  |  |  |  |  |  |
| <ul> <li>校内奖励院系审批</li> </ul>  | 国家奖学金 1人                  | (100%) 待审批<br>1人 | 0% 审批通过<br>0人 | 0% <b>审批不通过</b><br>0人 |  |  |  |  |  |  |  |  |  |
| ▶ 设置院系公示联系人                   |                           |                  |               |                       |  |  |  |  |  |  |  |  |  |

# 3.2 进行审批

1. 点击"待审批"

| 🛞 学生工作管理系     | 系统                 |                  |               |                   |
|---------------|--------------------|------------------|---------------|-------------------|
| <u>血</u> 学工系统 | 🏦 学工系统 > 奖励管理 > 国家 | 家奖学金院系审批         |               |                   |
| ● 奖励管理 ~      |                    | ■ 国家牧学全牧価格       |               |                   |
| 校级奖项公示参数      |                    |                  |               |                   |
| ▶ 国家奖学金院系审批   | 国家奖学金 分配的名额为:2/    |                  |               |                   |
| ▶ 校内奖励院系审批    | 国家奖学金1人            | (100%) 待审批<br>1人 | 0% 审批通过<br>0人 | 0% 审批不通过<br>0% 0人 |
| ▶ 设置院系公示联系人   |                    |                  |               |                   |

2. 点击下图箭头处按钮进行审批

| 🛛 🛞 学生工作管理系                                     | ● 学生工作管理系统                                                                            |              |    |    |    |          |          |    |           |            |         |          |          |  |  |
|-------------------------------------------------|---------------------------------------------------------------------------------------|--------------|----|----|----|----------|----------|----|-----------|------------|---------|----------|----------|--|--|
| <u>血</u> 学工系统                                   | ① 学工系统     ② 学工系统 > 奖励管理 > 国家奖学金院系审批                                                  |              |    |    |    |          |          |    |           |            |         |          |          |  |  |
| 登録      登録          →                           | 12 国家                                                                                 | <b>《奖学</b> 金 | 列表 |    |    |          |          |    |           |            |         |          |          |  |  |
| <ul> <li>校级奖项公示参数</li> <li>国家奖学金院系审批</li> </ul> | 合当前项目您可以跨级审批                                                                          |              |    |    |    |          |          |    |           |            |         |          |          |  |  |
| <ul> <li>校内奖励院系审批</li> <li>设置院系公示联系人</li> </ul> | <ul> <li>● 合审批     <li>● 合审批     <li>● 审批通过     <li>Ø 审批不通过</li> </li></li></li></ul> |              |    |    |    |          |          |    |           |            |         |          |          |  |  |
| <ul> <li>奖励参评人数</li> <li>《</li> </ul>           | □ <b>全</b><br>选                                                                       | 审批           | 学号 | 姓今 | 编号 | 校区       | 学院       | 性别 | 年级        | 班级         | 专业      | 是否<br>公示 | 申请<br>理由 |  |  |
|                                                 |                                                                                       | *            |    |    |    | 中心<br>校区 | 管理<br>学院 | 女  | 2017<br>级 | 会计<br>17.1 | 会计<br>学 | 昰        | 此        |  |  |
|                                                 | 4                                                                                     |              |    |    |    |          |          |    |           |            |         |          |          |  |  |

3. **填写好学生编号,**在"审批信息"处选择"通过/不通过",并按要求填写"院 系意见说明"。(注:院系意见控制在 50-100 字),之后点"保存"

| ▲申批信息<br>推荐理由          | 此处严格为90-100字(不含标点)。此处严格为90-100字(不含标点)。此处严格为90-1<br>为90-100字(不含标点)。此处严格为90-100字(不含标点)。 |
|------------------------|---------------------------------------------------------------------------------------|
| 辅导员审批结果                | ·通过 •                                                                                 |
| 推荐时间(例:2017-<br>01-01) | 2019-09-26                                                                            |
| 院系意见说明                 | 明确评价学生各方面表现。不得是简单写同意或同意推荐,不能出现雷同                                                      |
| 院系审批结果                 | 通过                                                                                    |
| 审批时间(例:2017-<br>01-01) | 2019-09-27 不得早于辅导员审批时间                                                                |
|                        |                                                                                       |
|                        | 5 軍署 日 保存                                                                             |

#### 3.3 院系公示

在"奖励管理"模块中,选择"校级奖项公示参数",打开公示开关,公示范围选"院系",设置好开始和结束时间(学院公示3天)

| 盦   | 学工系统      | 🏦 学工系统 > 奖1 | 物管理 > 校 | 级奖项公 | 示参数     |          |      |          |          |          |                |               |      |
|-----|-----------|-------------|---------|------|---------|----------|------|----------|----------|----------|----------------|---------------|------|
| Ö   | 奖励管理 🗸 🗸  | ▶ 院系维护      | 奖学金公    | 示参数  |         |          | 1    |          |          |          |                |               |      |
|     | 交级奖项公示参数  |             | ÷ Xin 关 | •    | 点击此处选择开 | 始日期 🇰 点: |      | 1        |          |          |                |               |      |
| •   | 国家奖学金院系审批 | しれば重成重な小な   | 小参数     |      |         |          |      | 0        |          | -0       |                |               |      |
| • 1 | 交内奖励院系审批  | 序号          | □全选     |      | 奖项名称    | 院系公示开关   | 开始时间 |          | 结束时间     | 结束时间     |                |               | 保存设置 |
| 1   | 设置院系公示联系人 | 1           |         |      | 国家奖学金   | OFF      |      | <b>#</b> |          | <b>#</b> | HT43           | 1<br>Interest | 8    |
| •   | 华励参评人数    |             |         |      |         |          |      |          |          |          | <b>O</b> -124A | United States | _    |
|     |           | 2           |         | 优    | 秀新生奖学金  | OFF OFF  |      | *        | <b>m</b> |          |                | ◯院系           |      |

## 4. 导出表格

## 4.1 学院导出申请表

学工部审核通过之后,学院(副书记账号)可批量导出学生申请表。(注意用 office2010 及以上版本)

| 学工系         | 统 > 奖励 | 管理 > 国家 | 《奖学金院 | 系审批  |     |      |    |    |    |    |          |      |                |          |       |               |                  |                |        |        |      |
|-------------|--------|---------|-------|------|-----|------|----|----|----|----|----------|------|----------------|----------|-------|---------------|------------------|----------------|--------|--------|------|
| <b>I</b> IS | 家奖学会   | 列表      |       |      |     |      |    |    |    |    |          |      | Q              | F        | 1     | )             | 打印               | >              | ▶选择    | 性汇总导   | ш    |
| () 当前       | 项目您可   | 以跨级审批   |       |      |     |      |    |    |    |    |          |      |                |          |       | e<br>S        | 申请<br>导出汇总易      | ŧ              | ✓ 修改   | r<br>1 |      |
| 警 全部申       | 间请学生名的 | 单       | 批 🗗   | 审批通过 | ◎ 审 | 批不通过 |    |    |    |    |          |      |                |          |       |               |                  |                | ×删除    | 2      |      |
| ☑全<br>选     | 审批     | 学号      | 姓名    | 编号   | 校区  | 学院   | 性别 | 年级 | 班级 | 专业 | 是否<br>公示 | 申请理由 | 实行<br>综合<br>弾名 | 成绩<br>名次 | 参成排的人 | 必修<br>课数<br>量 | 必<br>课<br>格<br>量 | 综合<br>考评<br>名次 | 辅导审结 果 | 院系批告   | 学部批界 |

# 4.2 学院导出汇总表

审批和公示结束后,可导出汇总表。步骤如下图

| 1 | 11 学工系统 > 奖励管理 > 国家奖学金院系审批                   |       |    |     |      |     |      |    |    |    |    |          |          |                |          |                            |                                                          |                  |                |                        |                |                   |
|---|----------------------------------------------|-------|----|-----|------|-----|------|----|----|----|----|----------|----------|----------------|----------|----------------------------|----------------------------------------------------------|------------------|----------------|------------------------|----------------|-------------------|
|   |                                              |       |    |     |      |     |      |    |    |    |    |          |          |                |          |                            | ●打印 ◎ 选择性汇总导出                                            |                  |                |                        |                |                   |
|   | <ul> <li>☆ 当前项目您可以跨级审批</li> <li>○</li> </ul> |       |    |     |      |     |      |    |    |    |    |          |          |                |          | 申请<br>导出汇总3                | <ul> <li>▶ 修改</li> <li>江总表 ● 撤回</li> <li>★ ₩№</li> </ul> |                  |                |                        |                |                   |
|   | 營 全部時                                        | 间清学生名 | 单  | 批 • | 审批通过 | Ø 审 | 批不通过 |    |    |    |    |          |          | 2              |          |                            |                                                          |                  |                |                        |                |                   |
|   | ☑全 <sup>·</sup><br>选                         | 审批    | 学号 | 姓名  | 编号   | 校区  | 学院   | 性别 | 年级 | 班级 | 专业 | 是否<br>公示 | 申请<br>理由 | 实行<br>综合<br>弾名 | 成绩<br>名次 | 参<br>成<br>排<br>的<br>人<br>数 | 3<br>必修<br>课数<br>量                                       | 必<br>课<br>格<br>量 | 综合<br>考评<br>名次 | 辅导<br>脂<br>脂<br>脂<br>果 | 院系<br>审批<br>结果 | 学工<br>部<br>指<br>果 |